## Windows7、Windows8のWindows標準ドライバインストール時のアップデート検索について

インターネットに接続されたWindows7やWindows8のパソコンで、USB機器を接続してもしばらく認識しないことがあります。 このような場合、初期USB機器接続時のドライバのインストール中、Windowsが最新ドライバを自動的に検索する機能が働いている場合があります。

特にBluetooth機器の場合は、初回ペアリング、接続時に同じ状態になると、タイムアウトになり接続出来ない恐れがあります。

## ■この状況が起こる場合に表示されるウィンドウ

・最初に接続すると、タスクバー右下に下記のようなメッセージが出ます。 (このウィンドウは、設定関係なく表示されます。)

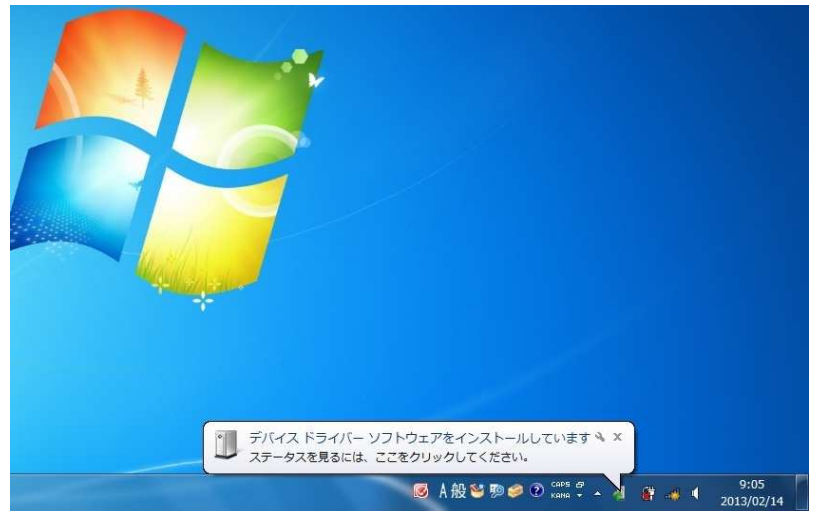

・ウィンドウをクリックすると、ドライバのインストール状況が確認出来ます。 ここで、「Windows Update を検索しています…」と表示され、しばらく続きます。

| バイス ドライバー ソフトウェアを                                                                                       | ピインストールしています                                                                                                    |
|----------------------------------------------------------------------------------------------------|----------------------------------------------------------------------------------------------------|
| SB Composite Device<br>SB 入力デバイス<br>SB 入力デバイス<br>SB Composite Device<br>/ireless Mouse<br>ireless Mouse | <ul> <li>◆使用する準備ができました</li> <li>◆使用する準備ができました</li> <li>◆使用する準備ができました</li> <li>◆使用する準備ができました</li> <li>◆Windows Update を検索しています</li> <li>◆Windows Update を検索しています</li> </ul> |
| ライバー ソフトウェアを Window<br>indows Update からのドライバー                                                           | s Update から取得すると、時間がかかる場合がありま<br>ソフトウェアの取得をスキップする<br>閉じる(C)                                                                                                    |

## ■解決方法

[1]使用されているパソコンのインターネット接続を無効にする。 本体のワイヤレススイッチをオフにしたり、ケーブルを抜くなどでネットワークから切り離してください。

[2]Windowsのドライバインストール設定を変更する。(Windows7の場合、変更後は元に戻されることをお薦めします。)

1、「スタートメニュー」を開き、「デバイスとプリンター」を開きます。2、使用しているパソコンのアイコンが出ますので、右クリックします。

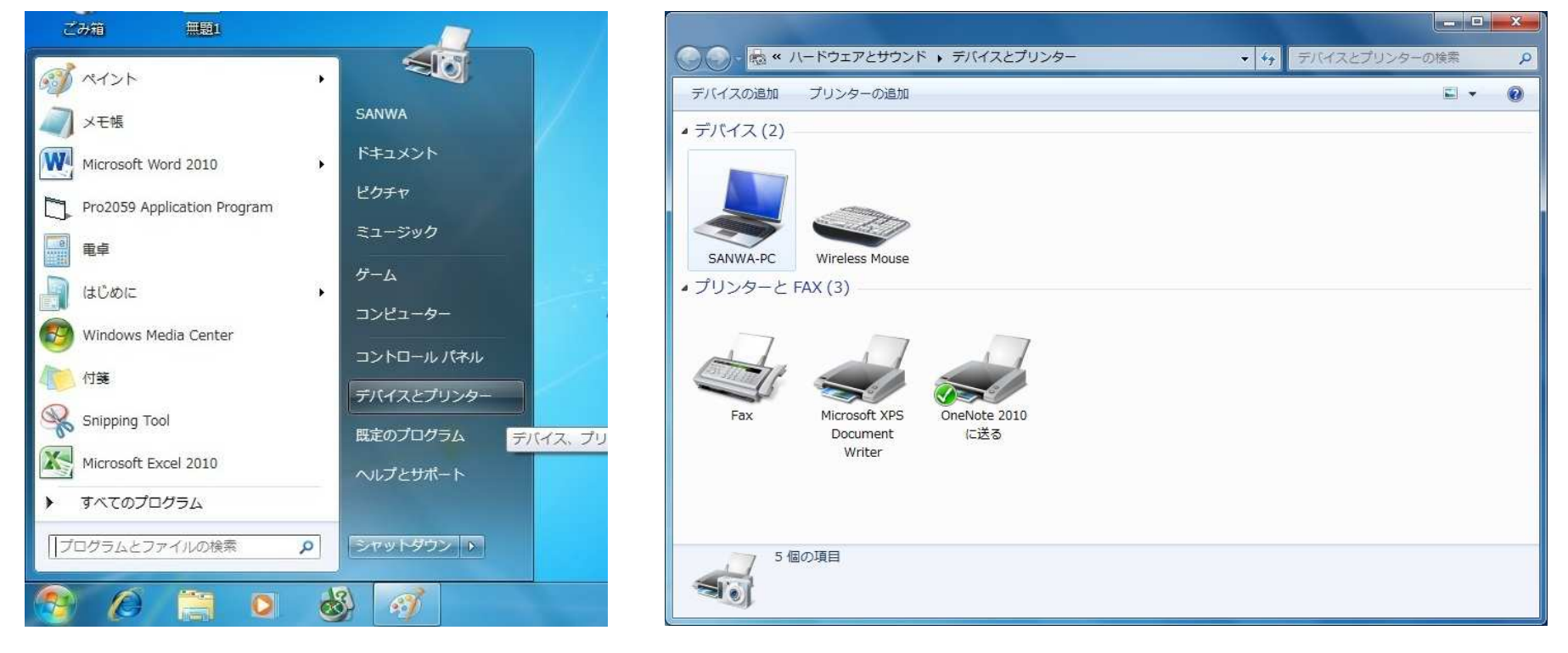

3、表示されるメニュー内の「デザイスのインストール設定」をクリックします。

## 4、「いいえ」を選択し、「コンピューターの・・・」か「Windows Updateから・・・ を選択し、「変更の保存」をクリックして完了です。 その後、USB機器の接続を行ってください。

|                                                     | デバイスのインストール設定                             |  |  |
|-----------------------------------------------------|-------------------------------------------|--|--|
| ○ ● ● ペ ハードウェアとサウンド → デバイスとプリンター ・ 49 デバイスとプリンターの検索 | デバイス用のドライバー ソフトウェアおよびリアル アイコンをダウンロードしますか? |  |  |
| デバイスの追加 プリンターの追加 ファイルの参照▼ 取り出し▼ 🖾 ▼                 | 0                                         |  |  |
| デバイス (1)                                            |                                           |  |  |
|                                                     | ◎ はい、自動的に実行します (推奨)(⊻)                    |  |  |
|                                                     |                                           |  |  |

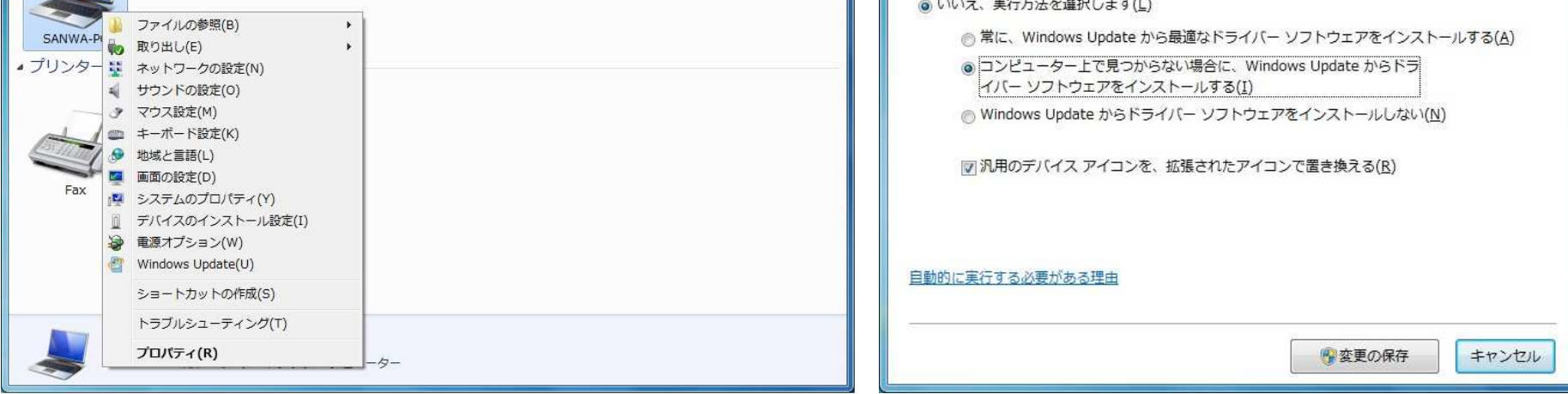

Windows7、Windows8のWindows標準ドライバインストール時のアップデート検索について

[2]Windowsのドライバインストール設定を変更する。(Windows8の場合)

1、「アプリー覧」を開き、「コントロールパネル」を開きます。

| アフ                                   | ſIJ                      |                         |                   |                       |                  |
|--------------------------------------|--------------------------|-------------------------|-------------------|-----------------------|------------------|
| WebStorage Sync<br>Agent             | Kingsoft<br>Spreadsheets |                         | 電中                | 💽 拡大鏡                 | 開定のプログラム         |
| WinFlash                             | Kingsoft Writer          | Snipping Tool           | 🗾 付箋              | 🧐 スクリーン キーボード         | THE REPORT       |
| CrystalDiskMark                      | P>1>21-1                 | Windows FAX とス<br>キャン   | <i>ൽ</i> *121-    | <u>₹</u> +ν-9-        | אגזו, א-באכב 📰   |
| CrystalDiskMark<br>(32bit)           | \infty オンラインアップデート       | Windows Journal         | XENS              |                       | A sin i          |
| CrystalDiskMark<br>(64bit)           | 新知识定                     | Windows Media<br>Player | 271-1×表           | Windows<br>Defender   | \$Z) 77-3r-      |
| Intel                                | ジリアル管理                   | ХРS ピューアー               | りモート デスクトップ<br>接続 | Windows<br>PowerShell | 2アイル名を指定して<br>実行 |
| Intel(R) Graphics<br>and Media Cont… | 製品の更新情報                  | サウンド レコーダー              | ག᠆ᡟᡧ              | ジェン Windows 転送ツー ル    | ヘルプとサポート         |
| Kingsoft Office                      |                          | 🗾 数式入力パネル               | Windows 簡単操作      | Windows 転送ツー<br>ルレポート |                  |
| Kingsoft<br>Presentation             | HD VDeck                 | 二月 ステップ記録ツール            | Windows 音声認識      | =-7-DTX70             |                  |
|                                      |                          |                         |                   |                       |                  |
|                                      |                          |                         |                   |                       |                  |

2、「デバイスとプリンター」を開きます。

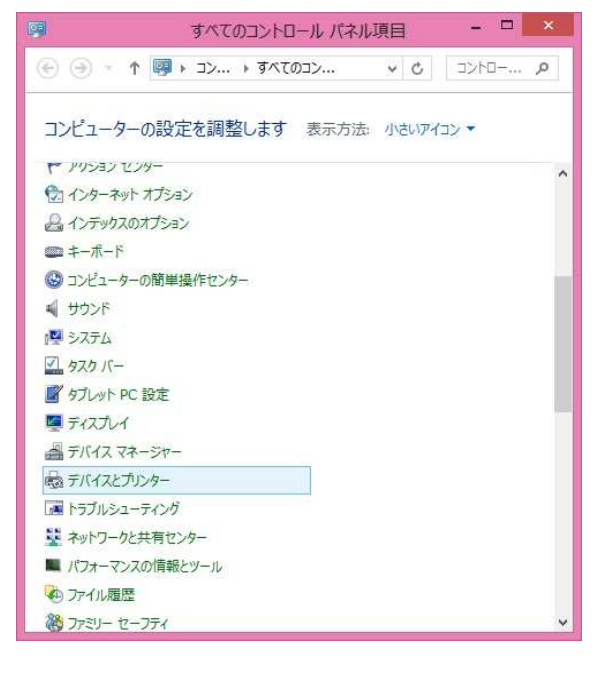

3、これ以降は、上記Windows7の方法と同じです。

[3]Windows Updateの検索をスキップする。

ドライバインストール時の状態表示ウィンドウ(表示方法は■この状況が起こる場合に表示されるウィンドウ を参照してください。)内で、 「Windows Update からのドライバーソフトウェアの取得をスキップする」をクリックします。 そうすると、自動的に検索がストップしますが、完了するまでに時間がかかりますので、解決できない場合もあります。

| デバイス ドライバー ソフトウェアを                                                                                           | をインストールしています                                                                                                    |
|----------------------------------------------------------------------------------------------------|----------------------------------------------------------------------------------------------------|
| USB Composite Device<br>USB 入力デバイス<br>USB 入力デバイス<br>USB Composite Device<br>Wireless Mouse<br>Wireless Mouse | <ul> <li>◆使用する準備ができました</li> <li>◆使用する準備ができました</li> <li>◆使用する準備ができました</li> <li>◆使用する準備ができました</li> <li>○ Windows Update を検索しています</li> <li>○ Windows Update を検索しています</li> </ul> |
| ドライバー シンドウエアを Window<br>す。<br>Windows Update からのドライバー                                                        | s update から取得すると、時間かかかる場合がありま<br>ソフトウェアの取得をスキップする                                                                                                    |
|                                                                                                    | 閉じる(C)                                                                                                    |